# DWA1230 QUICK SETUP GUIDE

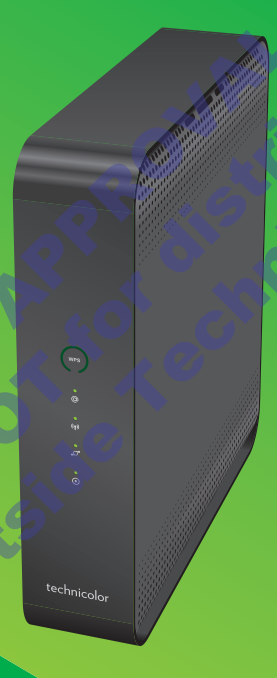

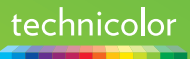

## 1. Before you start

Carefully read the **Safety Instructions and Regulatory Notices** document included in your package before continuing with the installation of your DWA1230.

## 2. Check the content of your package

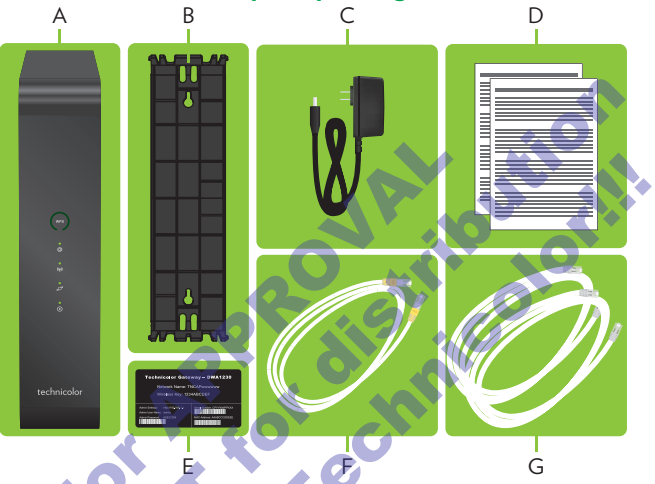

Besides this Quick Setup Guide, your package contains the following items:

| ltem | Description                                                                                                    |
|------|----------------------------------------------------------------------------------------------------|
| А    | One DWA1230                                                                                                    |
| В    | One wall mount bracket                                                                                                    |
| С    | One power adapter (type may differ depending on region)                                                                                                    |
| D    | One Safety Instructions and Regulatory Information booklet (other<br>additional regulatory documents may be included)<br>One wall mount instructions leaflet |
| E    | One DWA1230 settings card                                                                                                    |
| F    | Two DSL cables                                                                                                    |
| G    | One Ethernet cable with yellow connectors                                                                                                    |

## 3. Connect the DWA1230 to the Broadband service

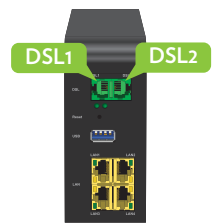

- 1 Take both DSL cables.
- 2 Plug one DSL cable into the DSL 1 port and plug the other one in the DSL2 port.
- 3 Plug the other end of both DSL cables into your telephone wall sockets.

### 4. Power on the DWA1230

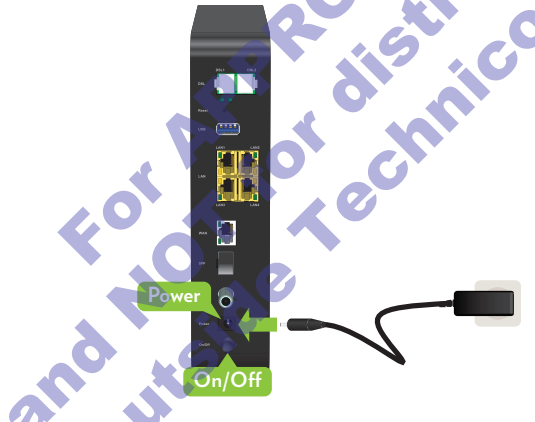

- Plug the connector of the electric power supply adapter into the Power port. Plug the adapter into a nearby power outlet.
- 2 Press the **On/Off** button.

### 5. Connect your network devices

We recommended you to first connect one computer/tablet (if possible via a wired connection), then complete the rest of the procedure and as a final step connect the other (wired and/or wireless) devices.

#### 5.1. Connect your wired (Ethernet) devices

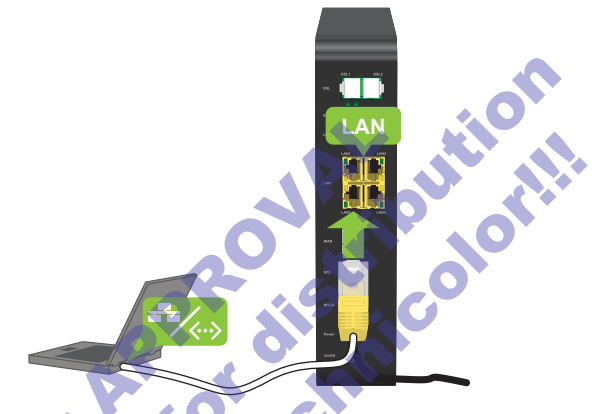

If you want to connect a device using a wired (Ethernet) connection:

- 1 Take the Ethernet cable with the yellow connectors.
- 2 Connect one end of the Ethernet cable to one of the yellow Ethernet ports on your DWA1230.
- 3 Connect the other end of the Ethernet cable to your device.
- 4 Connect your other Ethernet devices.
- 5 We recommend you to first configure the DWA1230 (see "7. Configure your DWA1230 to your needs (optional)" on page 6) before connecting your wireless clients (see "5.2. Connect your wireless devices" on page 4).

### 5.2. Connect your wireless devices

#### Connection procedure

You can connect to an access point:

Automatically using WPS:

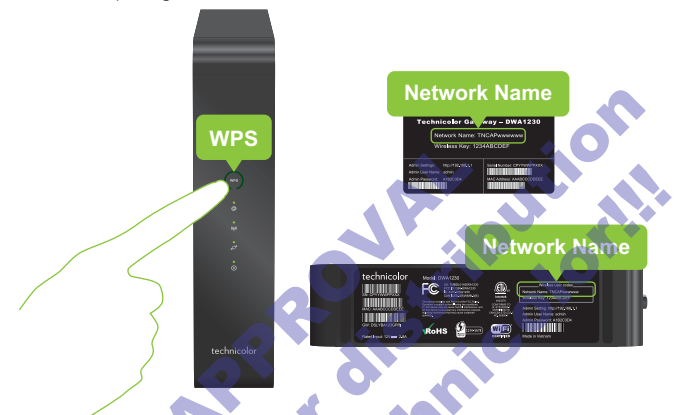

- 1 Start WPS Push Button Configuration (PBC) on your wireless device.
- 2 If your wireless device prompts you to select your access point from a list, select the item that uses the **Network Name** printed on the DWA1230 settings card or on the bottom label of your DWA1230.
- 3 Briefly press the WPS button on the front panel of the DWA1230.
- 4 The WPS LED on the front panel starts blinking orange.
- 5 After maximum two minutes, the WPS LED will be in either of the following states:

Solid green: the registration was successful.

Blinking red. the DWA1230 could not find your wireless device. Try again or connect your wireless devices manually.

Manually:

Configure your wireless device with the **Network Name** and **Wireless Key** printed on the bottom label of your DWA1230.

#### 5.3. Connect your DWA1230 to your MoCA network

MoCA allows you to interconnect your local MoCA devices (for example, your settop box) via your coax network.

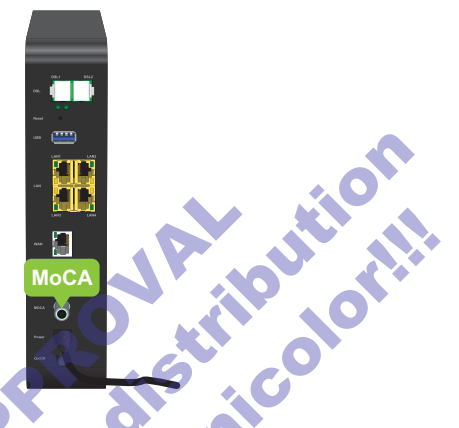

Proceed as follows:

- 1 Take a coaxial cable.
- 2 Connect one end of the coaxial cable to the MOCA port on the back of the DWA1230.
- 3 Connect the other end of the coaxial cable to the coaxial wall jack or splitter.

### 6. Check your Internet connection

If the Internet (@) LED on the front panel of your DWA1230 is:

- Green then your Internet connection is already configured and ready for use. All
  devices that are connected to the DWA1230 can now access the Internet.
- If the @LED is red, proceed with "7. Configure your DWA1230 to your needs (optional)" on page 6.

## 7. Configure your DWA1230 to your needs (optional)

If you want to make additional changes to the default settings (for example, you want to change the wireless security settings) of your DWA1230, proceed as follows:

- 1 Make sure that you have the following information at hand:
  - Admin Settings address
  - Admin User Name
  - Admin Password

You can find this information on the DWA1230 settings card that is included in your box or on the bottom label of your DWA1230.

- 2 Open your Internet browser on a computer or device that is currently connected to your DWA1230 (either wired or wirelessly). Browse to the Admin Settings address.
- 3 The DWA1230 user interface appears. By default, you are logged in as guest. This means that some items are hidden. To view all items, click Sign In and enter the Admin User Name as user name and the Admin Password as password.
- 4 Under Internet Access, check the status of your Internet connection. If it is not connected, click Internet Access, enter the Username and Password for your Internet connection and then click Save.
- 5 If needed, you can make further changes to the settings but we recommend to keep the default settings.

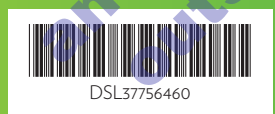

#### TECHNICOLOR

1-5, rue Jeanne d'Arc 92130 Issy-les-Moulineaux France www.technicolor.con

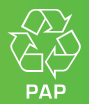

Copyright 2017 Technicolor. All rights reserved. DMS3-QIG-25-477 v1.0. All tradenames referenced are service marks, trademarks, or registered trademarks of their respective companies. Specifications subject to change without notice.